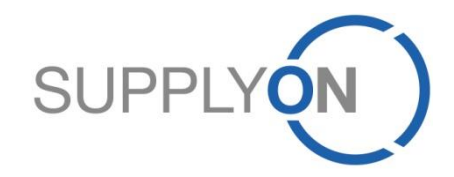

## Guide de prise en main rapide Accéder aux commandes via E-Mail

Pour AirSupply

SupplyOn, the shared supply chain collaboration platform in the manufacturing industry

Décembre 2015

### Le processus d'accès aux commandes via E-Mail en 4 étapes

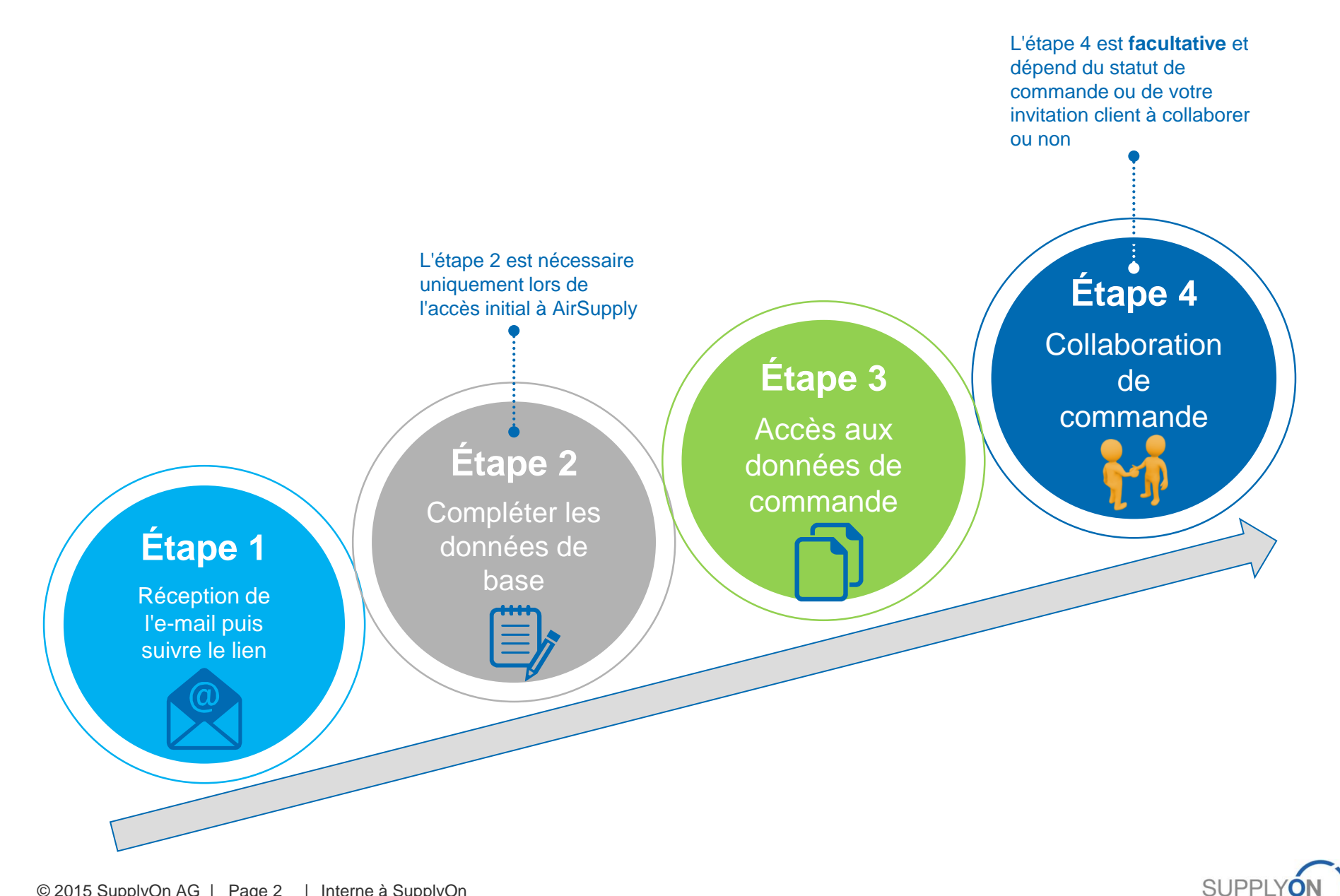

# Étape 1 – Recevoir une notification par e-mail

| 1 Vous recevez un premier e-mail<br>d'invitation et pouvez choisir entre les<br>10 langues proposées                                                                                                    | À chaque mise à jour de la<br>commande, vous recevez un nouvel<br>e-mail                                                                                                    |
|----------------------------------------------------------------------------------------------------|----------------------------------------------------------------------------------------------------|
| Mo 23.11.2015 10:41<br>airsupply-int@supplyon.com<br>Welcome to AirSupply: PD_Airbus France has sent you a Purchase Order BHA_123456711 for PD_Er                                                                                                    | Mo 23.11.2015 15:46<br>airsupply-int@supplyon.com<br>AirSupply: PD_Airbus France a mis à jour la date, le prix ou la quantité, ou a ajouté une nouv<br>To Mazoyer Pascal                                                                                            |
| 1 English version   Français   Deutsch   Spanish   Italian   中文(Chinese)   Japanese   Korean   Portuguese   Slovakian<br>Français Cher utilisateur, chère utilisatrice, PD_AIRBUS SAS / PD_Airbus France vous a envoyé une commande BHA_123456711 via Air Supply. Merci de cliquer sur le lien ci-dessous pour configurer votre compte et voir cette commande. BHA_123456711 Cordialement | Cher utilisateur, chère utilisatrice,<br>La date, le prix ou la quantité ont été mis à jour sur la commande BHA_123456711, ou une nouvelle ligne<br>d'échéance a été ajoutée.<br>Merci de cliquer sur le lien ci-dessous pour voir cette commande.<br>BHA_123456711 |
| Votre équipe SupplyOn<br>Cet e-mail a été généré automatiquement, merci de ne pas y répondre. Adressez-vous à notre support client en cas de question :<br>Téléphone (gratuit) :<br>à partir de la France: 00 800.78775966<br>à partir de la Etats-Unis ou du Canada: 1.866.787.7596                                                                                                    | BHA_123456711/00010/00001: Quantité Demandée a été modifié Pour plus de détails, vous pouvez consulter l'historique des commandes. Cordialement Votre équipe SupplyOn 3 Cliquez sur le lien pour accéder à                                                          |
| accéder au portail<br>SupplyOn                                                                                                    | SupplyOn. Si vous avez déjà<br>effectué l'étape 2, vous n'aurez qu'à<br>saisir votre mot de passe                                                                                                    |

Le contenu exact de cet e-mail peut être différent. Cliquez tout de même sur le lien pour passer aux étapes suivantes

SUPPLYON

# Étape 2 – Compléter les données de base (1/2)

### Bienvenue sur la page d'enregistrement de SupplyOn

Votre client "PD\_Airbus France" a invité votre entreprise "PD\_Email\_Access\_1", à traiter AirSupply Email Access "PD\_AIRBUS SAS-PD\_Airbus France-PD\_Email\_Access\_1-PO-BHA\_123456711". Veuillez d'abord vous enregistrer auprès de SupplyOn. L'enregistrement et l'utilisation de AirSupply Email Access sont gratuits.

#### Étape 1 sur 3 : Vérifiez vos données personnelles.

Votre client a déjà renseigné les données suivantes vous concernant. Merci de les vérifier.

| Civilité*:  | Monsieur 🗸                  |                |
|-------------|-----------------------------|----------------|
| Prénom*:    | Pascal                      |                |
| Nom*:       | Mazoyer                     |                |
| E-mail:     | Pascal.mazoyer@supplyon.com | 3              |
| Téléphone*: | +33123456789                |                |
| Langue*     | Francais 🗸                  | Étape suivante |

2 Coordonnées pour obtenir de l'aide si nécessaire

1 Remplissez les

obligatoires

champs

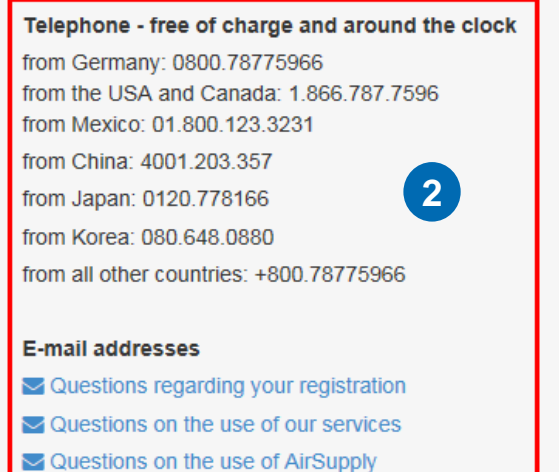

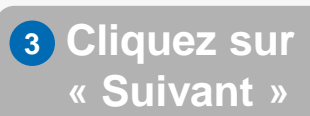

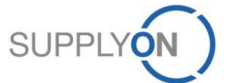

# Étape 2 – Compléter les données de base et accepter les CGe (2/2)

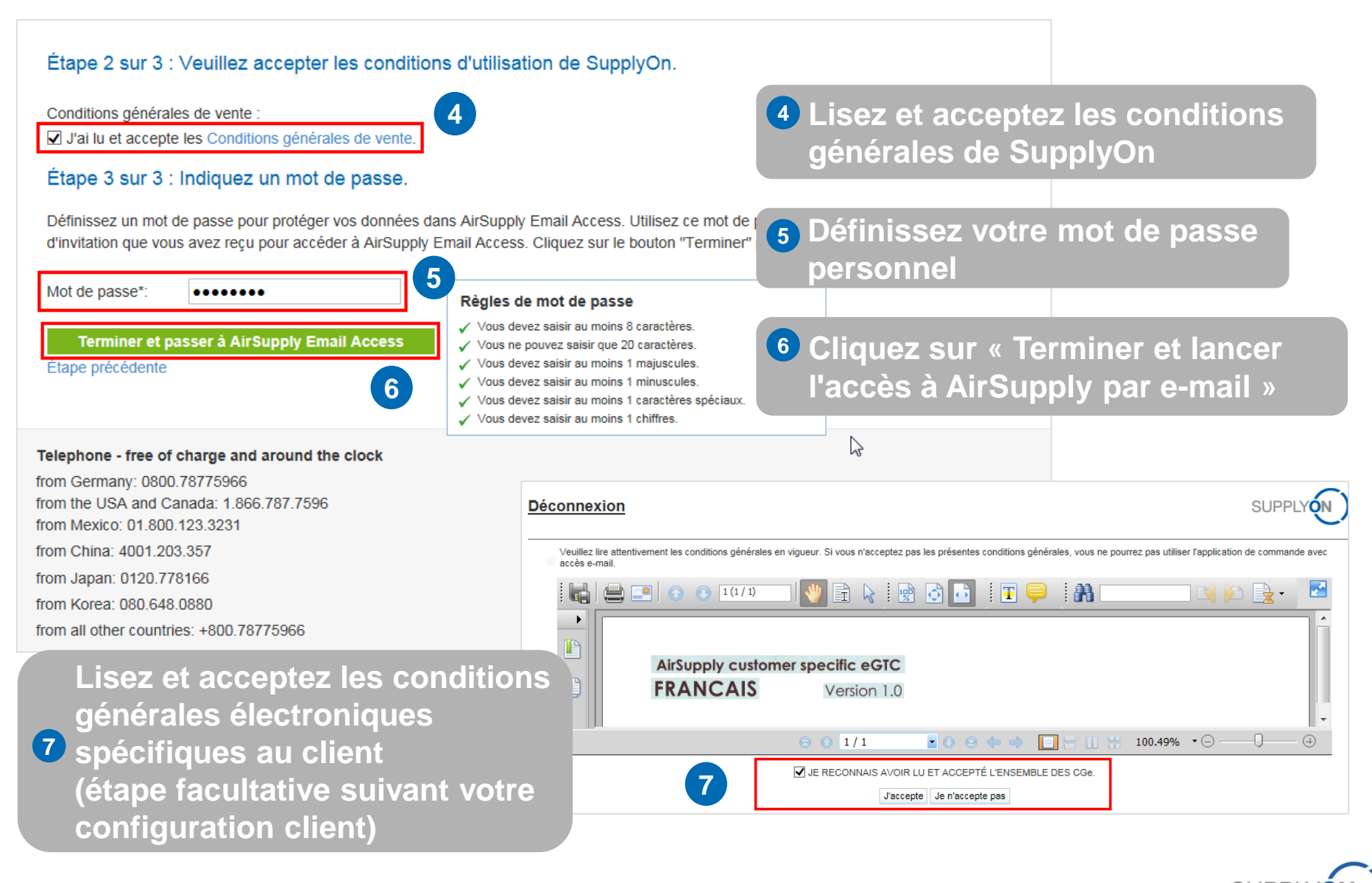

### Le processus d'accès aux commandes via E-Mail en 4 étapes

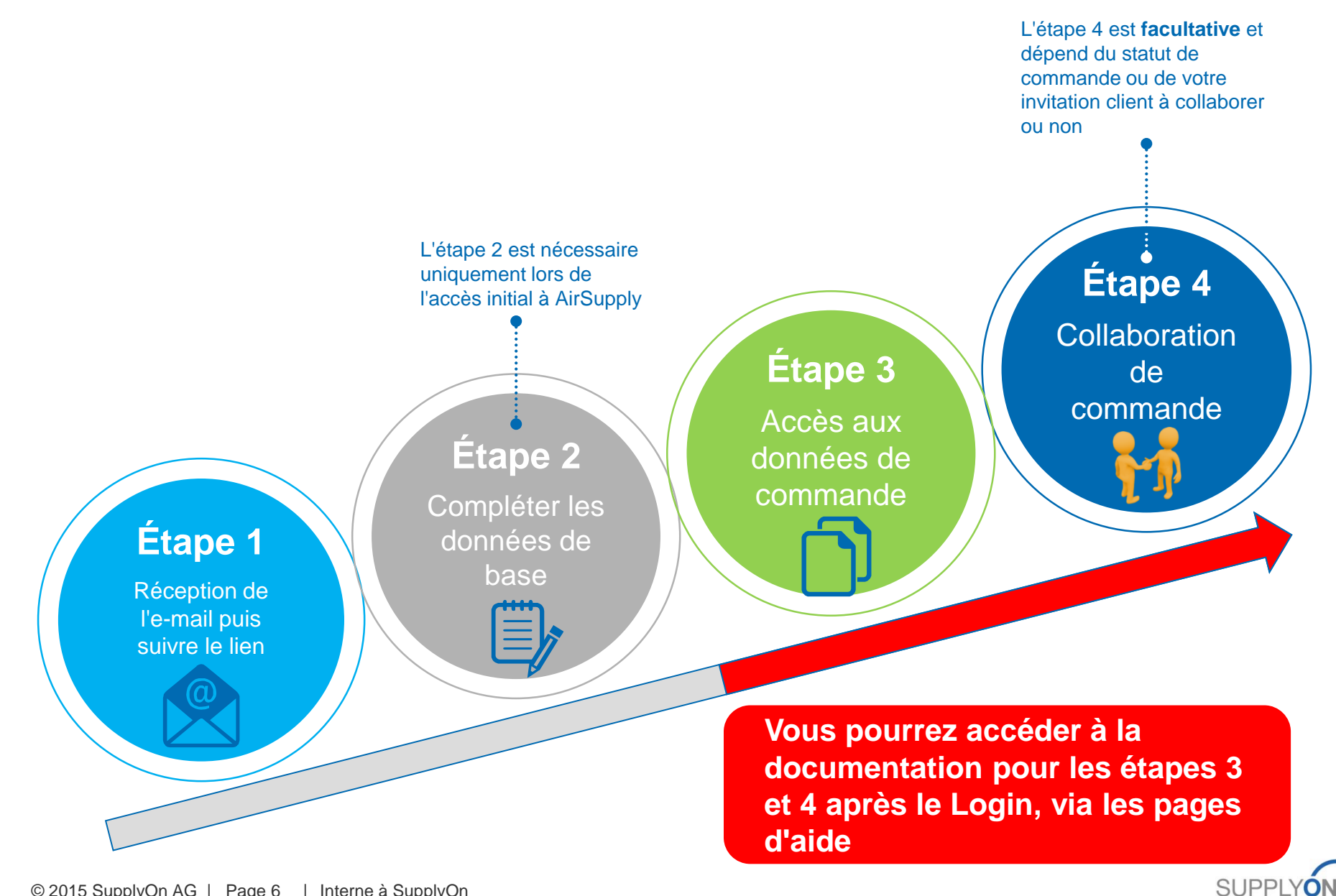